# **Guida** Firma e cifratura delle mail

## Indice

| Indice                                 | 2 |
|----------------------------------------|---|
| 1 Informazioni sul documento           | 3 |
| 1.1 Scopo del documento                | 3 |
| 2 Applicabilità                        | 3 |
| 3 Configurazione di Outlook 2007       | 3 |
| 4 - Configurazione di Outlook Express. | 7 |
| 5 - Inviare e-mail firmate             | 0 |

### 1 Informazioni sul documento

### 1.1 Scopo del documento

Questo documento intende guidare l'utente nella configurazione del client di posta elettronica per il suo corretto utilizzo con i "Certificati Digitali" rilasciati da Aruba Pec.

### 2 Applicabilità

I client di posta elettronica ai quali sono applicabili le indicazioni contenute all'interno del presente manuale sono:

- Outlook 2007
- Outlook Express

### 3 Configurazione di Outlook 2007

### 3.1 Importazione del certificato della CA

#### Passo 1

Avviare Microsoft Internet Explorer e selezionare Strumenti  $\rightarrow$  Opzioni Internet. Da qui selezionare la scheda Contenuto e cliccare su Certificati.

#### Passo 2

Selezionare la scheda Autorità di certificazione fonti attendibili (Trusted Root...), e cliccare su Import....

| Certificates                                 |                                           |                                                                            | ? 🗙                |
|----------------------------------------------|-------------------------------------------|----------------------------------------------------------------------------|--------------------|
| Intended purpose:<br>Trusted Root Certif     | <all></all>                               | ublishers Untrusted Pub                                                    | lishers            |
| Issued To                                    | Issued By<br>gli Aruba CA                 | Expiratio Fri<br>07/12/2011 <n< td=""><td>endly Name<br/>one&gt;</td></n<> | endly Name<br>one> |
|                                              |                                           |                                                                            |                    |
|                                              |                                           |                                                                            |                    |
| Import                                       | xport Remove                              |                                                                            | Advanced           |
| Certificate intended<br>Secure Email, Client | purposes<br>Authentication, Smart Card Lo | ogon                                                                       | View               |
|                                              |                                           |                                                                            | Close              |

Aruba Pec Firma e cifratura delle mail Copyright © Aruba Pec S.p.A. All Rights Reserved

All'interno della procedura di Importazione guidata certificati cliccare su Next e quindi su Browser.

| Certificate Import Wizard                                                                |
|------------------------------------------------------------------------------------------|
| File to Import                                                                           |
| Specify the file you want to import.                                                     |
|                                                                                          |
| Eile name:                                                                               |
| Browse                                                                                   |
|                                                                                          |
| Note: More than one certificate can be stored in a single file in the following formats: |
| Personal Information Exchange- PKCS #12 (.PFX,.P12)                                      |
| Cryptographic Message Syntax Standard- PKCS #7 Certificates (.P7B)                       |
| Microsoft Serialized Certificate Store (.SST)                                            |
|                                                                                          |
|                                                                                          |
|                                                                                          |
|                                                                                          |
|                                                                                          |
| < <u>B</u> ack <u>N</u> ext > Cancel                                                     |

#### Passo 4

Selezionare, all'interno del menù a tendina, la voce *Tipo file:* All Files (\*.\*) e scegliere quindi il file del certificato della CA precedentemente ricevuto dalla Certification Authority (ad esempio **CA\_AP\_NG\_CA\_2.der**). Cliccare sul pulsante **OK.** 

| Open                   |                                           |                            |     | ? 🛛                                                                            |
|------------------------|-------------------------------------------|----------------------------|-----|--------------------------------------------------------------------------------|
| Look in:               | 🞯 Desktop                                 |                            | · ( | 3 🌶 📂 🖽 -                                                                      |
| My Recent<br>Documents | CA_AP_NG_CA<br>CA_AP_NG_CA<br>CA_AP_NG_CA | _1.der<br>_2.der<br>_3.der |     |                                                                                |
| My Documents           |                                           |                            |     |                                                                                |
| My Computer            | K                                         |                            |     | >                                                                              |
|                        | File name:                                | CA_AP_NG_CA_2.der          |     | Type: Security Certificate<br>Date Modified: 22/10/2010 17.43<br>Size: 1.24 KB |
| My Network             | Files of type:                            | All Files (*.*)            |     |                                                                                |

#### Passo 5

Cliccare sul pulsante <u>N</u>ext.

#### Passo 6

Selezionare la prima opzione e procedere (vedi immagine seguente)

| Certificate Import Wizard                                                                       | × |
|-------------------------------------------------------------------------------------------------|---|
| Certificate Store<br>Certificate stores are system areas where certificates are kept.           |   |
| Windows can automatically select a certificate store, or you can specify a location for         |   |
| <ul> <li>Automatically select the certificate store based on the type of certificate</li> </ul> |   |
| Place all certificates in the following store                                                   |   |
| Certificate store:                                                                              |   |
| Third-Party Root Certification Authorities Browse                                               |   |
|                                                                                                 |   |
|                                                                                                 |   |
|                                                                                                 |   |
|                                                                                                 |   |
|                                                                                                 |   |
| <pre></pre>                                                                                     |   |

Completare la procedura, cliccando sul pulsante Finish.

| Certificate Import Wizard |                                                                   |                                                                              |  |  |  |  |
|---------------------------|-------------------------------------------------------------------|------------------------------------------------------------------------------|--|--|--|--|
|                           | Completing the Certificate Import<br>Wizard                       |                                                                              |  |  |  |  |
|                           | You have successfully completed the Certificate Import<br>wizard. |                                                                              |  |  |  |  |
|                           | You have specified the follo                                      | wing settings:                                                               |  |  |  |  |
|                           | Certificate Store Selected<br>Content<br>File Name                | Automatically determined by t<br>Certificate<br>C:\Documents and Settings\sl |  |  |  |  |
|                           | <                                                                 |                                                                              |  |  |  |  |
|                           | < Back                                                            | Finish Cancel                                                                |  |  |  |  |

#### Passo 8

Cliccare Yes al messaggio di "Security Warning".

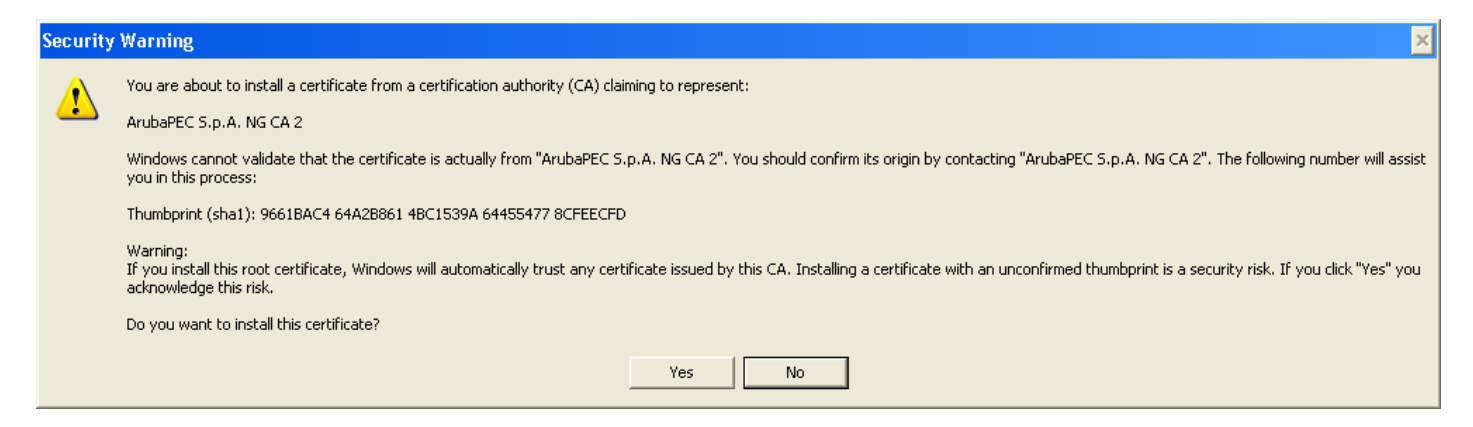

Se la procedura è andata a buon fine comparirà il seguente messaggio.

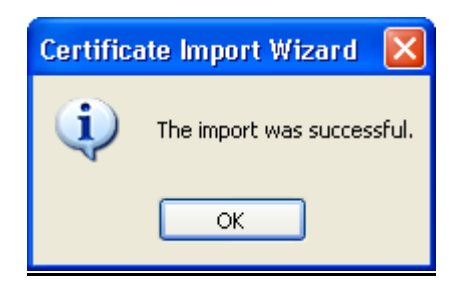

### 3.2 Verifica della configurazione

#### Passo 1

Verificare che nello Store di Microsoft siano visibili i Certificati memorizzati dall'utente con la seguente procedura:

1. Eseguire Internet Explorer.

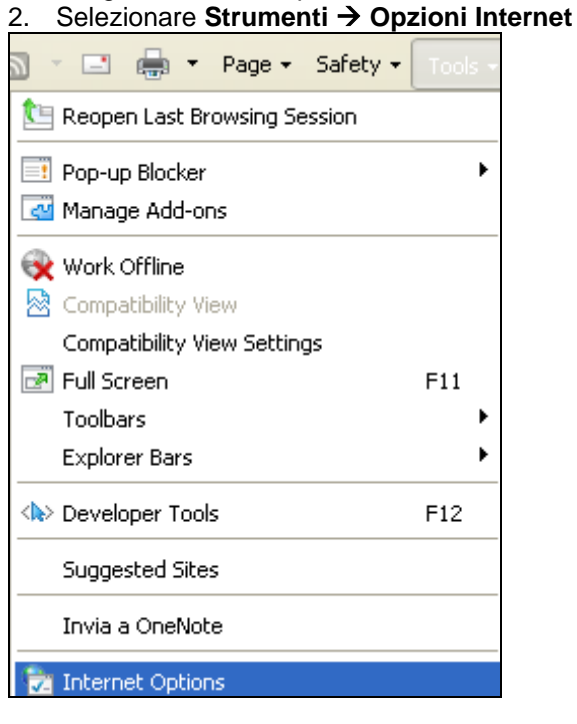

#### Passo 2

Cliccare nella finestra a comparsa sul pulsante "Internet Options"

## 4 - Configurazione di Outlook Express.

#### Passo 1

Avviare Office - Outlook Express 2007, quindi nel menù cliccare sulla dicitura Strumenti → Protezione posta elettronica →Impostazioni

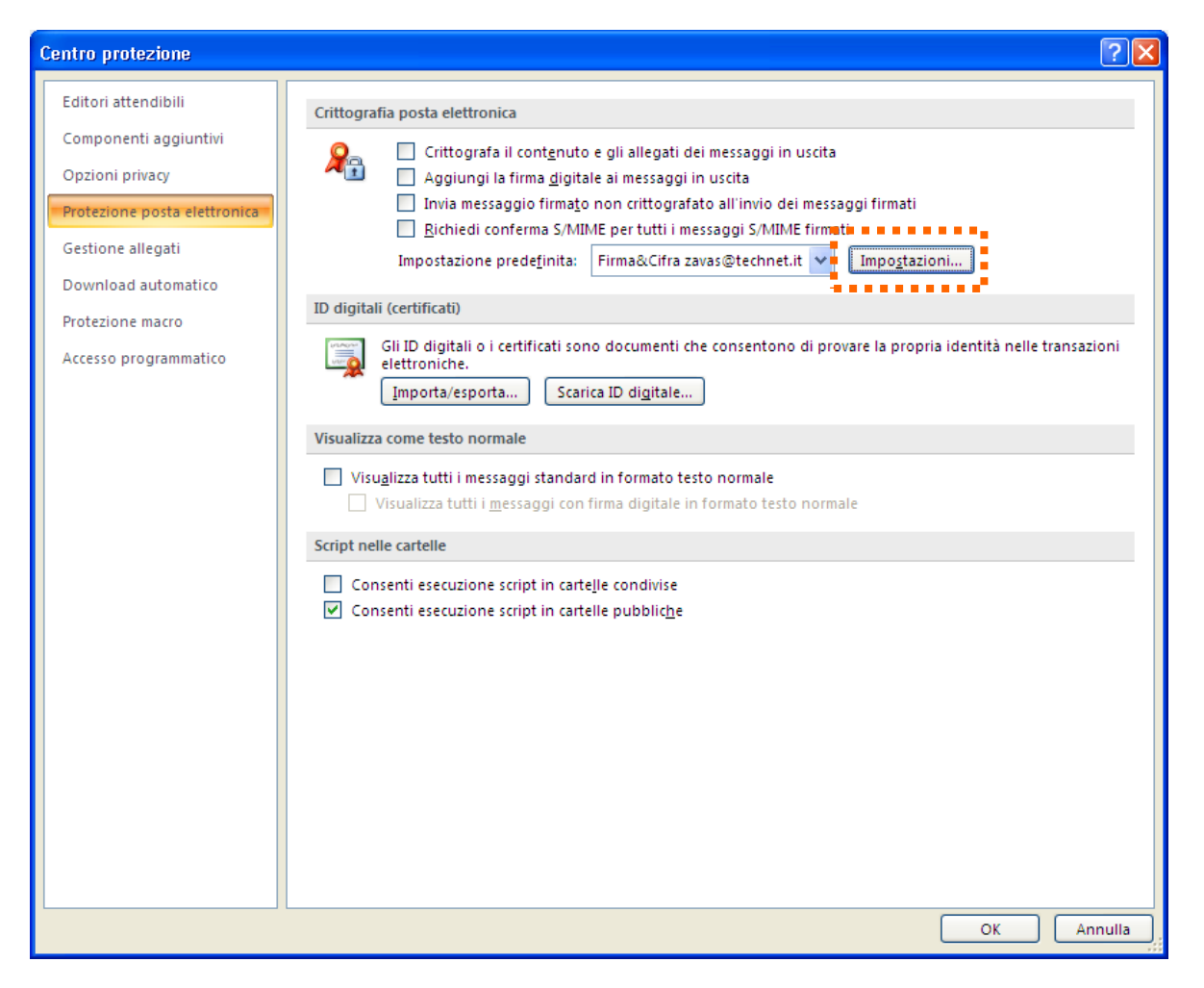

#### Passo 2

Inserire nel campo "Nome impostazione di protezione:" la dicitura che si vuol dare alle proprie impostazioni di protezione.

In questo caso, ad esempio abbiamo utilizzato: Firma&Cifra zavas@technet.it

| Cambia impostazioni di pr         | otezione 🛛 🗙                             |
|-----------------------------------|------------------------------------------|
| Preferenze impostazioni di protez | ione                                     |
| Nome impostazione di protezio     | ne:                                      |
| 🚦 Firma&Cifra zavas@technet.      | it 🚦 🔽 🔽                                 |
| Formato crittografia:             | S/MIME                                   |
| 🔲 Impostazione predefinita p      | er il formato di messaggio crittografato |
| Impostazione predefin             | ita per tutti i messaggi crittografati   |
| Etichette di protezione           | Nuovo Elimina Password                   |
| Certificati e algoritmi           |                                          |
| Certificato firma:                | Scegli                                   |
| Algoritmo hash:                   | ~                                        |
| Certificato crittografia:         | Scegli                                   |
| Algoritmo crittografia;           | ✓                                        |
| 🗹 Invia certificati con messaç    | ggi firmati                              |
|                                   | OK Annulla                               |

Selezionare la casella:

"Impostazione predefinita per il formato di messaggio crittografato".

| Cambia impostazioni di pr                                          | otezione                                           |                                        | X        |
|--------------------------------------------------------------------|----------------------------------------------------|----------------------------------------|----------|
| Preferenze impostazioni di protez<br>Nome impostazione di protezio | ione                                               |                                        |          |
| Firma&Cifra zavas@technet.                                         | it                                                 |                                        | ~        |
| Formato crittografia:                                              | SİMIME                                             |                                        | ~        |
| Impostazione predefinita p                                         | er il formato di messa<br>iita per tutti i messagg | ggio crittografato<br>ji crittografati |          |
| Etichette di protezione                                            | Nuovo                                              | Elimina                                | Password |
| Certificati e algoritmi                                            |                                                    |                                        |          |
| Certificato firma:                                                 |                                                    |                                        | Scegli   |
| Algoritmo hash:                                                    |                                                    | ~                                      |          |
| Certificato crittografia:                                          |                                                    |                                        | Scegli   |
| Algoritmo crittografia:                                            |                                                    | ~                                      |          |
| 🗹 Invia certificati con messa                                      | ggi firmati                                        |                                        |          |
|                                                                    |                                                    | ОК                                     | Annulla  |

Passo 4 Selezionare "Impostazione predefinita per tutti i messaggi crittografati" e cliccare sul pulsante "Scegli.."

| Cambia impostazioni di pr                                                          | otezione                                                                                                    | × |
|------------------------------------------------------------------------------------|----------------------------------------------------------------------------------------------------|---|
| Preferenze impostazioni di protez<br>Nome impostazione di protezio                 | ione                                                                                                    |   |
| Firma&Cifra zavas@technet.                                                         | it                                                                                                    | * |
| Formato crittografia:                                                              | S/MIME                                                                                                    | ~ |
| ✓ Impostazione predefinita p<br>✓ Impostazione predefin<br>Etichette di protezione | er il formato di messaggio crittografato<br>ita per tutti i messaggi crittografati<br>Nuovo Elimina Password. |   |
| Certificati e algoritmi                                                            |                                                                                                    |   |
| Certificato firma:                                                                 | Scegli                                                                                                    |   |
| Algoritmo hash:                                                                    | ~                                                                                                    |   |
| Certificato crittografia:                                                          | Scegli                                                                                                    |   |
| Algoritmo crittografia:                                                            | ×                                                                                                    |   |
| 🗹 Invia certificati con messaç                                                     | ıgi firmati                                                                                                   |   |
|                                                                                    | OK Annulla                                                                                                    |   |

Collegare alla presa USB il proprio dispositivo mentre si sta configurando Outlook Express con il certificato inserito al suo interno.

#### Passo 6

Nella finestra Pop-Up selezionare il certificato indicante il codice fiscale (Certificato di autenticazione standard CNS) e cliccare sul pulsante su "OK".

| s | elect Certific      | ate              |             |             | ? 🔀            |
|---|---------------------|------------------|-------------|-------------|----------------|
|   | Select the certific | tate you want to | ) use.      |             |                |
|   | Issued to           | Issued by        | Intended P  | Friendly na | Expiration     |
|   | 🔛 Cognom            | ArubaPEC         | <all></all> | None        | 29/11/2013     |
|   | 🕮 CGNNTS            | ArubaPEC         | Client Auth | None        | 29/11/2013     |
|   |                     |                  |             |             |                |
|   | <                   |                  |             |             | >              |
|   |                     |                  | ок Са       | incel Vie   | ew Certificate |

<u>Passo 7</u> Cliccare sul pulsante "**OK**" per completare la configurazione.

| Cambia impostazioni di p                                          | rotezione                                 | × |  |  |  |
|-------------------------------------------------------------------|-------------------------------------------|---|--|--|--|
| Preferenze impostazioni di prote:<br>Nome impostazione di protezi | zione                                     |   |  |  |  |
| Firma&Cifra zavas@technet                                         | it.                                       | ~ |  |  |  |
| Formato crittografia:                                             | S/MIME                                    | ~ |  |  |  |
| 🗹 Impostazione predefinita p                                      | per il formato di messaggio crittografato |   |  |  |  |
| 🗹 Impostazione predefir                                           | iita per tutti i messaggi crittografati   |   |  |  |  |
| Etichette di protezione                                           | , Nuovo Elimina Password.                 |   |  |  |  |
| Certificati e algoritmi                                           |                                           |   |  |  |  |
| Certificato firma:                                                | CGNNT560C13H501U/70000008204 Scegli       |   |  |  |  |
| Algoritmo hash:                                                   | SHA1                                      |   |  |  |  |
| Certificato crittografia:                                         | CGNNT560C13H501U/70000008204 Scegli       |   |  |  |  |
| Algoritmo crittografia:                                           | 3DES 🗸                                    |   |  |  |  |
| Invia certificati con messaggi firmati                            |                                           |   |  |  |  |
|                                                                   | OK Annulla                                |   |  |  |  |

## 5 - Inviare e-mail firmate

<u>Passo 1</u> Scrivere un consueto messaggio di posta elettronica.

|              | 9(44)              | Ŧ                                                                                                    | Sen:           | za nome - Messa           | aggio (HTML) | )        |           |                           | <br>x    |
|--------------|--------------------|----------------------------------------------------------------------------------------------------|----------------|---------------------------|--------------|----------|-----------|---------------------------|----------|
| Me           | ssaggio Inseri     | isci Opzioni                                                                                                    | Formato test   | D                         |              |          |           |                           | 0        |
| Incolla      | GCS                | • A • E ≡                                                                                                    | · E · B<br>E F | Rubrica Controlla<br>nomi |              | Completa | • • • • • | Controllo<br>ortografia * |          |
| Appunti 🕼    |                    | Testo base                                                                                                    | Fa             | Nomi                      | Includi 🕞    | Opzioni  | Fa        | Strumenti di correzione   |          |
| Il messaggio | verrà inviato tram | iite zavas@technet.ii                                                                                                    |                |                           |              |          |           |                           |          |
|              | A Gmail            | <zavas84@gmail.com< td=""><td><u>n&gt;</u></td><td></td><td></td><td></td><td></td><td></td><td></td></zavas84@gmail.com<> | <u>n&gt;</u>   |                           |              |          |           |                           |          |
| Invia        | Сс                 |                                                                                                    |                |                           |              |          |           |                           |          |
| Account -    | Oggetto:           |                                                                                                    |                |                           |              |          |           |                           |          |
|              |                    |                                                                                                    |                |                           |              |          |           |                           | <u>_</u> |
| Ciao         |                    |                                                                                                    |                |                           |              |          |           |                           |          |
|              |                    |                                                                                                    |                |                           |              |          |           |                           |          |
|              |                    |                                                                                                    |                |                           |              |          |           |                           |          |
|              |                    |                                                                                                    |                |                           |              |          |           |                           |          |
|              |                    |                                                                                                    |                |                           |              |          |           |                           | =        |
|              |                    |                                                                                                    |                |                           |              |          |           |                           |          |
|              |                    |                                                                                                    |                |                           |              |          |           |                           |          |
|              |                    |                                                                                                    |                |                           |              |          |           |                           |          |
|              |                    |                                                                                                    |                |                           |              |          |           |                           |          |
|              |                    |                                                                                                    |                |                           |              |          |           |                           | -        |
|              |                    |                                                                                                    |                |                           |              |          |           |                           |          |

Cliccare in sequenza prima sul pulsante con la dicitura "Firma" e poi su quello con la scritta "Crittografa".

| Senza nome - Messaggio (HTML)                                      |                   |                      |                      |          | _ = X        |                       |
|--------------------------------------------------------------------|-------------------|----------------------|----------------------|----------|--------------|-----------------------|
| Messaggio Inserisci Opzioni Formato testo                          |                   |                      |                      |          |              | 0                     |
| A Taglia<br>A Taglia<br>A Taglia<br>A TETET 学<br>G C S 学・A 下三三国 定律 | Rubrica Controlla | Allega Allega Biglie | tto Calendario Firma | Completa | hi 🖌 🖳 Firma | Controllo             |
| Appunti 🕞 Testo base 🕞                                             | Nomi              | Inclu                | fi G                 | Opzioni  |              | Strumenti di correzio |
| Il messaggio verrà inviato tramite zavas@technet.it.               |                   |                      |                      |          |              |                       |
|                                                                    |                   |                      |                      |          |              |                       |
| Invia Cc                                                           |                   |                      |                      |          |              |                       |
| Account - Oggetto:                                                 |                   |                      |                      |          |              |                       |
|                                                                    |                   |                      |                      |          |              | 63                    |
|                                                                    |                   |                      |                      |          |              |                       |
|                                                                    |                   |                      |                      |          |              |                       |

#### Passo 3

Infine cliccare sul pulsante "Invia", si aprirà la finestra Pop-up dove mettere il codice PIN relativo al certificato, quindi cliccare su "OK".

| Smart Card PIN |           |
|----------------|-----------|
|                | E P       |
| PIN:           | OK Cancel |